|   | HP Deskjet F4100 All-in-One se                   |    |                                                                                                    |
|---|--------------------------------------------------|----|----------------------------------------------------------------------------------------------------|
|   | Setup Guide                                      |    | Guia de configuração                                                                                                    |
|   | Guide de configuration                           |    | دليل الإعداد                                                                                                    |
| 1 |                                                  | EN | <b>WARNING:</b> To ensure that the software is installed correctly, do not connect the USB cable until step 14.                                                          |
|   |                                                  | FR | <b>AVERTISSEMENT :</b> pour garantir une installation<br>correcte du logiciel, ne connectez pas le câble USB<br>avant l'étape 14.                                        |
|   |                                                  | PT | <b>AVISO:</b> Para garantir que o software seja instalado corretamente, só conecte o cabo USB na etapa 14.                                                               |
|   |                                                  | AR | تحذير: لضمان تثبيت البرنامج بشكل صحيح، تجنب توصيل كبل<br>USB حتى تصل إلى الخطوة ١٤.                                                                                      |
| 2 |                                                  | EN | Lower the paper tray and the print cartridge door.<br>IMPORTANT: Remove all packing material from the device.                                                            |
|   |                                                  | FR | Abaissez le bac d'alimentation du papier et ouvrez<br>la porte d'accès aux cartouches d'impression.<br>IMPORTANT : retirez tout matériel d'emballage du<br>périphérique. |
|   |                                                  | PT | Abaixe a bandeja de papel e a porta dos<br>cartuchos de impressão.<br>IMPORTANTE: Remova todo material de<br>embalagem do dispositivo.                                   |
| _ | . <i></i>                                        | AR | أخرج درج الورق وباب خرطوشة الطباعة.<br>هام: أخرج كافة مواد التغليف من الجهاز.                                                                                            |
| 3 | HP Deskjel F4100 Alkin-One series<br>Bears Guide | EN | Verify the box contents. The contents of your box may<br>differ.<br>* Purchase a USB cable separately if it is not included.                                             |
|   |                                                  | FR | Vérifiez le contenu du carton. Le contenu du carton peut<br>varier.                                                                                                    |
|   |                                                  |    | * Achetez un câble USB séparément si aucun n'est inclus.                                                                                                    |
|   |                                                  | PT | Verifique o conteúdo da caixa. O conteúdo da sua<br>caixa pode ser diferente do descrito aqui.<br>* Adquira um cabo USB separadamente caso não seja<br>fornecido.        |
|   |                                                  | AR | تحقق من محتويات الصندوق. قد تختلف محتويات الصندوق لديك.                                                                                                    |
|   | EN FR PT AR                                      |    | * احرص على شراء كابل USB على حدة إذا لم يكن ضمن<br>المحتويات.                                                                                                    |
|   |                                                  |    |                                                                                                    |
|   |                                                  |    |                                                                                                    |

\*CB580-90017\*

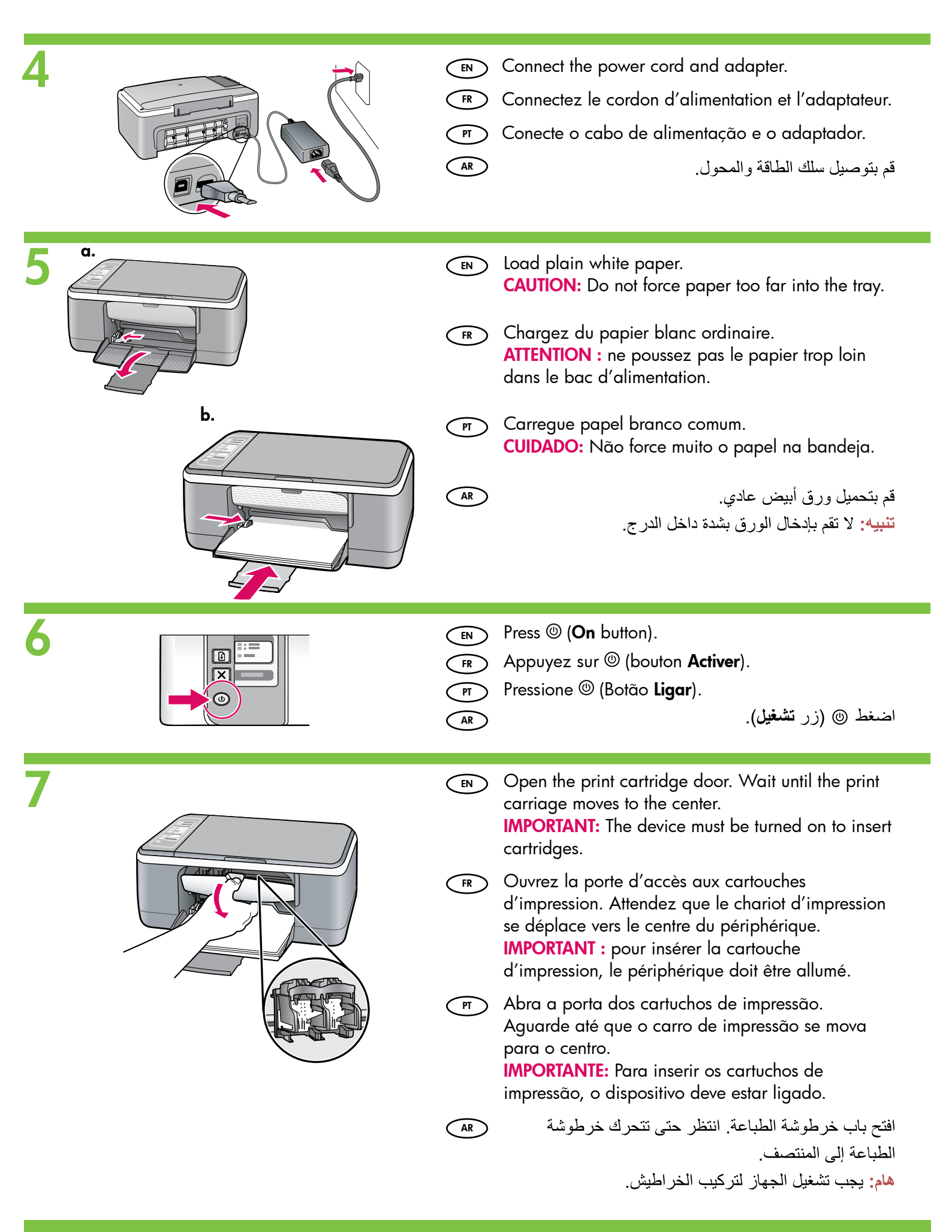

| 8 | EN | Remove the tape from both cartridges.<br>CAUTION: Do not touch the copper-colored contacts<br>or re-tape the cartridges.                                                                                                    |
|---|----|----------------------------------------------------------------------------------------------------|
|   | FR | Retirez le ruban adhésif de la cartouche.<br>ATTENTION : ne touchez pas les contacts en cuivre et<br>ne replacez pas le ruban adhésif sur la cartouche.                                                                                                    |
|   | PT | Remova a fita adesiva de ambos os cartuchos.<br>CUIDADO: Não toque nos contatos cor de cobre<br>nem recoloque a fita nos cartuchos.                                                                                                    |
|   | AR | قم بنزع الشريط من كلا الخرطوشتين.<br>تنبيه: تجنب لمس الموصلات نحاسية اللون أو إعادة لصق<br>الشريط على الخرطوشتين.                                                                                                    |
| 9 | EN | <ul> <li>a. Hold the cartridges with the HP logo on top.</li> <li>b. Insert the tri-color cartridge in the left cartridge slot and the black cartridge in the right cartridge slot. Make sure you push the cartridges in firmly until they snap into place.</li> </ul>                                |
|   | FR | <ul> <li>a. Tenez la cartouche de manière à ce que le logo<br/>HP soit vers le haut.</li> <li>b. Insérez la cartouche d'impression <b>couleur</b> dans<br/>le logement gauche. Assurez-vous d'appuyer<br/>fermement sur la cartouche jusqu'à ce qu'elle<br/>s'enclenche dans son logement.</li> </ul> |
|   | FT | <ul> <li>a. Segure os cartuchos com o logotipo da HP voltado para cima.</li> <li>b. Insira o cartucho <b>colorido</b> no slot de cartucho da esquerda e o cartucho preto no slot de cartucho da direita. Verifique se empurrou os cartuchos firmemente até eles se encaixarem no lugar.</li> </ul>    |
|   | AR | <ul> <li>أ. أمسك الخرطوشتين بحيث يكون شعار HP لأعلى.</li> <li>ب. قم بتركيب الخرطوشة ثلاثية الألوان في فتحة الخرطوشة<br/>اليسرى وخرطوشة الطباعة بالحبر الأسود في فتحة<br/>الخرطوشة اليمنى. تأكد من دفع الخرطوشتين بإحكام حتى<br/>يستقرا في مكانهما.</li> </ul>                                         |
|   |    |                                                                                                    |

|    | EN<br>FR | Close the print cartridge door.<br><b>IMPORTANT:</b> Wait while the alignment page prints<br>automatically.<br>Fermez la porte d'accès aux cartouches d'impression.<br><b>IMPORTANT :</b> attendez que la page d'alignement<br>s'imprime automatiquement |
|----|----------|----------------------------------------------------------------------------------------------------|
|    |          | Feche a porta dos cartuchos de impressão.<br>IMPORTANTE: Aguarde até que a página de<br>alinhamento seja impressa automaticamente.                                                                                                    |
|    | AR       | أغلق باب خرطوشة الطباعة.<br>هام: انتظر حتى تتم طباعة صفحة المحاذاة تلقائيًا.                                                                                                    |
| 11 | EN       | After the alignment page is printed, place it face down<br>on the glass as shown in the picture. Close the lid.                                                                                                    |
|    | FR       | Après l'impression de la page d'alignement, placez-la<br>sur la vitre, face vers le bas, comme illustré. Fermez le<br>capot.                                                                                                    |
|    | PT       | Após a impressão da página de alinhamento,<br>coloque-a voltada para baixo no vidro como mostrado<br>na figura. Feche a tampa.                                                                                                    |
|    | AR       | بعد طباعة صفحة المحاذاة، ضعها على اللوح الزجاجي بحيث<br>يكون وجهها لأسفل كما هو موضح في الصورة. أغلق الغطاء.                                                                                                    |
| 12 | EN       | Press 🥌 ( <b>Scan</b> button) to complete alignment.<br>Wait until the green <b>On</b> light stops blinking.                                                                                                    |
|    | FR       | Appuyez sur 🤝 (bouton Numérisation) pour lancer<br>l'alignement.<br>Attendez que le voyant vert Activer ne clignote plus.                                                                                                    |
|    | PT       | Pressione 🥌 (botão Digitalizar) para concluir o<br>alinhamento.Aguarde até que a luz verde Ligar pare<br>de piscar.                                                                                                    |
|    | AR       | اضىغط 🈎 (زر <b>مىسح ضوئي</b> ) لاستكمال عملية المحاذاة.<br>انتظر حتى يتوقف <b>مصباح التشغيل الأخضر</b> عن الوميض.                                                                                                    |

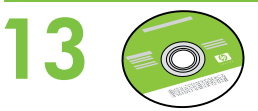

AR

AR

- Select the device software CD.
- FR Choisissez le CD-ROM du logiciel du périphérique.
- FT Selecione o CD de software do dispositivo.
  - حدد القرص المضغوط لبرنامج الجهاز.

40 Windows:

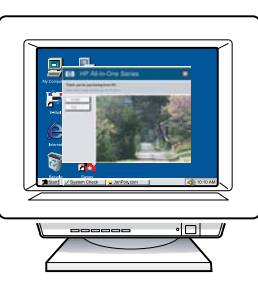

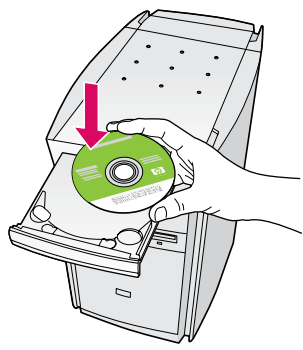

Windows: Insert the CD into the computer after it has been turned on and started up. IMPORTANT: If the startup screen does not appear, double-click My Computer, double-click the CD-ROM icon with the HP logo, and then double-click setup.exe.

Windows : allumez l'ordinateur et attendez qu'il ait démarré pour insérer le CD-ROM dans le lecteur. IMPORTANT : si l'écran de démarrage ne s'affiche pas, double-cliquez sur l'icône Poste de travail, puis sur l'icône du CD-ROM ayant le logo HP, puis sur le fichier setup.exe.

**Windows:** Insira o CD no computador após ligar e inicializar.

**IMPORTANTE:** Se a tela inicial de instalação não for exibida, clique duas vezes em **Meu Computador**, duas vezes no ícone de **CD-ROM** com o logotipo da HP e duas vezes em **setup.exe**.

Windows: أدخل القرص المضغوط في جهاز الكمبيوتر بعد تشغيله. هام: في حالة عدم ظهور شاشة بدء التشغيل، انقر نقرًا مزدوجًا فوق "جهاز الكمبيوتر"، ثم انقر نقرًا مزدوجًا فوق رمز CD-ROM (قرص مضغوط للقراءة فقط) الذي يحمل شعار HP، ثم انقر نقرًا مزدوجًا فوق ملف setup.exe.

- A Documentation CD might also be included with your box contents.
- FR Un CD-ROM de documentation peut également être inclus dans le carton.
- Um CD de documentação pode também estar incluído no conteúdo da caixa.
- قد تجد أيضًا القرص المضغوط الخاص بالوثائق مرفقًا (AR

ضمن محتويات الصندوق.

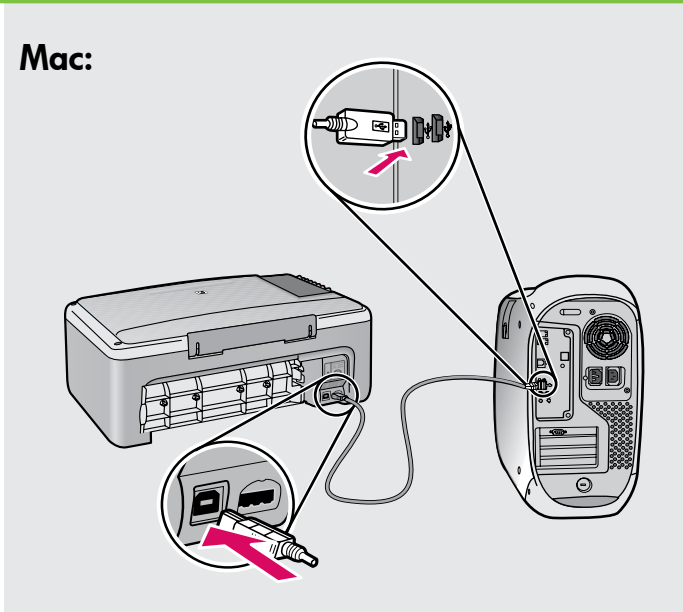

- Mac: Connect the USB cable to the port on the back of the HP All-in-One, and then to any USB port on the computer.
- Mac : connectez le câble USB au port situé à l'arrière de l'appareil HP Tout-en-un, puis à n'importe quel port USB de l'ordinateur.
- Mac: Conecte o cabo USB à porta na parte posterior do HP All-in-One e a qualquer porta USB no computador.
- Mac: قم بتوصيل كابل USB بالمنفذ الموجود على الجزء الخلفي من جهاز HP All-in-One، ثم قم بتوصيله بأي منفذ USB على جهاز الكمبيوتر.

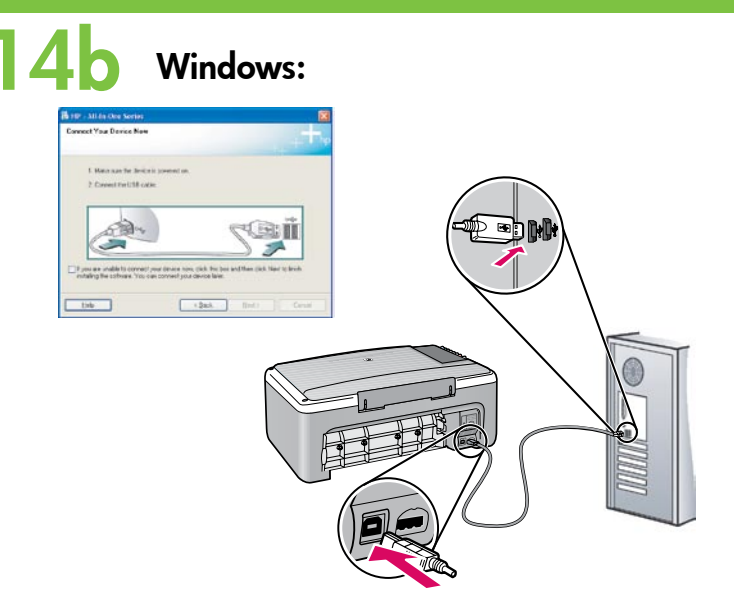

- Windows: Once the USB prompt appears, connect the USB cable to the port on the back of the HP All-in-One, and then to any USB port on the computer.
- Windows : une fois l'invite USB affichée, connectez le câble USB au port situé à l'arrière de l'appareil HP Tout-en-un, puis à n'importe quel port USB de l'ordinateur.
- Windows: Assim que o prompt USB for exibido, conecte o cabo USB à porta na parte posterior do HP All-in-One e a qualquer porta USB no computador.
- Windows: بمجرد ظهور مطالبة USB، قم بتوصيل كابل (AR USB بالمنفذ الموجود على الجزء الخلفي من جهاز -HP All-in One، ثم قم بتوصيله بأي منفذ USB على جهاز الكمبيوتر.

#### Windows:

AR

- **Windows:** Follow the onscreen instructions to complete the software installation.
- FR Windows : suivez les instructions affichées à l'écran pour installer le logiciel.
  - Windows: Siga as instruções exibidas na tela para concluir a instalação do software.
    - Windows: اتبع الإرشادات التي تظهر على الشاشة لإكمال تثبيت البرنامج.

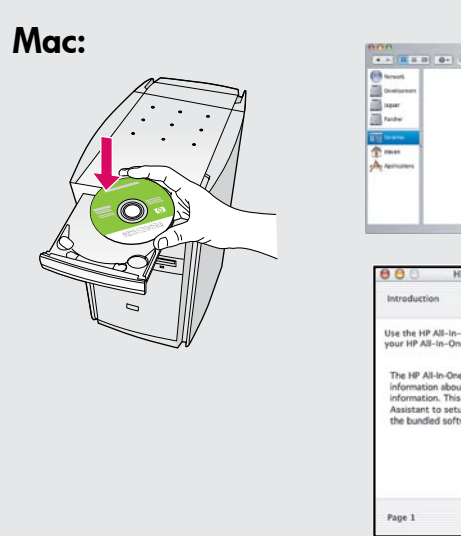

- Mac: Insert the CD. Double-click the HP All-in-One Installer icon. Follow the onscreen instructions.
- Mac : insérez le CD-ROM. Double-cliquez sur l'icône HP All-in-One Installer. Suivez les instructions affichées à l'écran.

0

( d Back ) ( Next b

- Mac: Insira o CD. Clique duas vezes no ícone do HP All-in-One Installer. Siga as instruções exibidas na tela.
- Mac: أدخل القرص المضغوط. انقر نقرًا مزدوجًا فوق (RA رمز HP All-in-One Installer. اتبع الإرشادات التي تظهر على الشاشة.

#### Mac:

- (EN) Mac: Complete the Setup Assistant screen.
- **Mac :** renseignez l'écran de **l'assistant** de configuration.
- Mac: Conclua as etapas na tela do Assistente de Instalação.
- Mac: قم باستكمال شاشة Setup Assistant (مساعد الإعداد).

## Troubleshooting Dépannage Solução de problemas استكشاف الأخطاء وإصلاحها

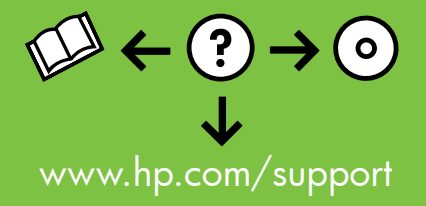

| nnect Your Device Now                                               | ++++++h                                         |
|---------------------------------------------------------------------|-------------------------------------------------|
| 1. Make sure the device is powered on.<br>2. Connect the USB cable. |                                                 |
| A CON                                                               | CE:                                             |
| If you are unable to connect your device new                        | w. click this box and then click Next to Finith |

Problem: (Windows only) You did not see the screen prompting you to connect the USB cable.

**Action:** Cancel all screens. Remove and then re-insert the green HP All-in-One Windows CD. Refer to Step 14.

**Problème :** (Windows uniquement) l'écran vous invitant à connecter le câble USB ne s'affiche pas.

**Action :** cliquez sur Annuler sur tous les écrans affichés. Retirez le CD-ROM vert du logiciel HP Tout-en-un pour Windows, puis introduisez-le de nouveau. Reportez-vous à l'étape 14.

Problema: (Somente Windows) A tela que solicita a conexão do cabo USB não foi exibida.

**Ação:** Cancele todas as telas. Remova o CD do HP All-in-One para Windows e, em seguida, insira-o novamente. Consulte a etapa 14.

- **المشكلة: (**أنظمة تشغيل Windows فقط) لم تظهر الشاشة التي تطلب منك توصيل **R** كابل USB. **الإجراء:** قم بإلغاء كافة الشاشات. أخرج قرص HP All-in-One المضغوط الأخضر الخاص بنظام التشغيل Windows، ثم أعد إدخاله. ارجع إلى الخطوة ١٤.
- HP All-In-One Series

   Device setup has failed to complete.

   Clok Help for more information about how to linish device setup or clok. Next to continue installation

   ()

   Help
   Belly
   Mext>
   Cancel
- Problem: (Windows only) The Device Setup Has Failed To Complete screen displays.

**Action:** Unplug the device and plug it in again. Check all connections. Make sure the USB cable is plugged into the computer. Do not plug the USB cable into a keyboard or a non-powered USB hub. Refer to Step 14.

**Problème :** (Windows uniquement) **l'écran La configuration du périphérique** ne s'est pas achevée s'affiche.

**Action :** débranchez le périphérique et rebranchez-le. Vérifiez toutes les connexions. Assurez-vous que le câble USB est branché à l'ordinateur. Ne branchez pas le câble USB sur un clavier ni sur un concentrateur USB non doté de sa propre alimentation. Reportez-vous à l'étape 14.

Problema: (Somente Windows) A tela A configuração do dispositivo não foi concluída é exibida.

**Ação:** Desconecte o dispositivo e conecte-o novamente. Verifique todas as conexões. Verifique se o cabo USB está conectado ao computador. Não conecte o cabo USB a um teclado ou hub USB sem energia. Consulte a etapa 14.

المشكلة: (أنظمة تشغيل Windows فقط) تظهر شاشة Device Setup Has Failed To Complete (فشل استكمال إعداد الجهاز). الإجراء: افصل الجهاز، ثم أعد توصيله بالكهرباء مرة أخرى. قم بفحص كافة التوصيلات. تأكد من أن كابل USB متصل بجهاز الكمبيوتر. لا تقم بتوصيل كابل USB بلوحة مفاتيح أو لوحة وصل USB لا تصل إليها الطاقة. ارجع إلى الخطوة ١٤.

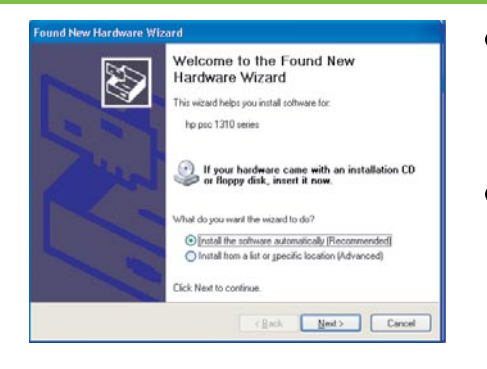

- Problem: (Windows only) The Microsoft Add Hardware screens display. Action: Cancel all screens. Unplug the USB cable, and then insert the green HP All-in-One Windows CD. Refer to Steps 13 and 14.
- FR Problème : (Windows uniquement) l'écran Microsoft Ajout de matériel s'affiche.

**Action :** cliquez sur Annuler sur tous les écrans affichés. Débranchez le câble USB, puis introduisez le CD-ROM vert du logiciel HP Tout-en-un pour Windows. Reportez-vous aux étapes 13 et 14.

PT Problema: (Windows apenas) A tela Adicionar Hardware da Microsoft é exibida.

**Ação:** Cancele todas as telas. Desconecte o cabo USB e insira o CD verde do HP All-in-One para Windows. Consulte as etapas 13 e 14.

- المشكلة: (أنظمة تشغيل Windows) تظهر شاشة Microsoft **Add Hardware** (إ**ضافة جهاز** لـ Microsoft). ا**لإجراء:** قم بالغاء كافة الشاشات. افصل كابل USB، ثم أدخل قرص HP All-in-One المضغوط الأخضر الخاص بنظام التشغيل Windows. ارجع إلى الخطوتين ١٣ و١٤.

### Control panel Panneau de commande

# Painel de controle لوحة التحكم

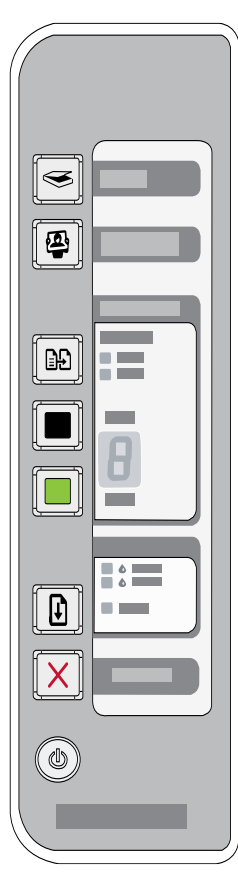

| S            | Scan<br>Numérisation                                                       | Digitalizar<br>مسح ضوئي                                              |
|--------------|----------------------------------------------------------------------------|----------------------------------------------------------------------|
| <b>e</b>     | Photosmart Essential<br>Photosmart Essential                               | Photosmart Essential<br>Photosmart Essential                         |
| H            | Paper Type<br>Type de papier                                               | Tipo de papel<br>نوع الورق                                           |
|              | Start Copy Black<br>Copier, Noir                                           | Iniciar cópia em preto<br>بدء النسخ بالأسود                          |
|              | Start Copy Color<br>Copier, Couleur                                        | Iniciar cópia colorida<br>بدء النسخ بالألوان                         |
| <b>6</b>     | Check print cartridge lights<br>Voyants Vérifier cartouche<br>d'impression | Luz Verificar cartucho de<br>impressão<br>فحص مصابيح خر طوشة الطباعة |
|              | Resume<br>Reprendre                                                        | Continuar<br>استمرار                                                 |
| $\mathbf{X}$ | Cancel<br>Annuler                                                          | Cancelar<br>إلغاء                                                    |
| ٢            | On<br>Activer                                                              | Ligar<br>تشغیل                                                       |
|              |                                                                            |                                                                      |

- -

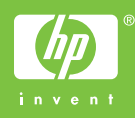

Printed in <country> Printed in <country> Printed in <country>